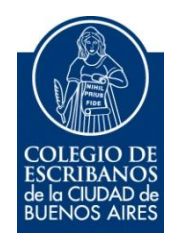

# Sistema de Consulta al ReNaPer - RePET

Manual de Usuario

Junio 2024

v. 2.0

### Indice

| Objetivo                                                                        | 3             |
|---------------------------------------------------------------------------------|---------------|
| Ingreso al sistema                                                              | 3             |
| Consulta de Persona                                                             | 3             |
| Historial de Consultas ReNAPer                                                  | 7             |
| RePET                                                                           | 9             |
| Historial de Consultas RePET                                                    | 10            |
| Anexo – Descargar la aplicación desde Play Store (Android) o desde App Store (I | <b>OS)</b> 11 |

## Sistema de Consulta al ReNaPer-RePET

#### Objetivo

El objetivo de este sistema es que los escribanos de la Ciudad puedan acceder a la información disponible en los sistemas informáticos del Registro Nacional de las Personas (RENAPER), para validar la identidad de las personas. El sistema, en base al resultado de RENAPER, consulta automáticamente a la base del "Registro público de personas y entidades vinculadas a actos de terrorismo y su financiamiento" (RePET). Además el sistema permite consultar directamente a RePET sin consultar a ReNaPer.

#### Ingreso al sistema

1) Ingresar a la página del colegio www.colegio-escribanos.org.ar, seleccionar la opción "Acceso restringido único" y completar con Usuario y Contraseña para ingresar

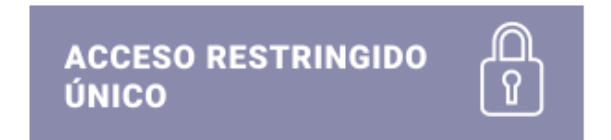

2) Seleccionar la opción "Consulta al ReNaPer/RePET" que se encuentra dentro de la sección "Colegio de Escribanos"

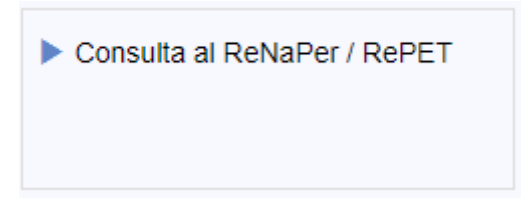

#### Consulta de Persona

1) Desde la opción "Consulta de Persona", hacer clic en "Nueva Consulta", debe ingresar el DNI, seleccionar el sexo, el código autenticador y luego clic en "Buscar".

El código autenticador se genera desde su celular con la aplicación Google Authenticator. Tener en cuenta, que por única vez, debe estar vinculado su aplicación autenticadora con su perfil. En los siguientes enlaces encontrará ayuda para esas acciones:

Descarga e Instalacion Google Authenticator: https://youtube.com/shorts/prACdDkiwaE?feature=share

Configuración del perfil/seguridad, en Acceso Restringido: https://www.youtube.com/watch?v=aZ-otuLJ4jY

**Importante:** En caso que la consulta a Renaper la esté realizando un colaborador (con el celular de dicho colaborador), hacer clic en "colaborador" y elegir el nombre/apellido del mismo.

|                  | NUE                          | EVA CONSULTA AL RENAPER                                                 |
|------------------|------------------------------|-------------------------------------------------------------------------|
|                  | DNI                          | Sexo V Código autenticador                                              |
|                  | Colaborador                  | Seleccionar colaborador V Q Buscar                                      |
|                  |                              |                                                                         |
| Si ya            | realizó la configuración del | श Google Authenticator 💥 en su celular coloque el código.               |
| Si aún no ha rea | izado la configuración del G | Google Authenticator: siga los pasos del siguiente instructivo Manual 🛃 |
|                  |                              |                                                                         |

En caso que, esté realizando la consulta desde el perfil de un colaborador y usando la aplicación Google Authenticador desde el celular del escribano (o viceversa), aparecerá un mensaje:

| Cod04: Por favor, completar la configuración de Seguridad en su Perfil de Usuario. (Validación (2FA))<br>La consulta se realizó con el usuario Liliana Díaz, por favor verifique que está utilizando el celular del mismo usuario. |                                                                            |                                                                                                    |  |  |  |
|----------------------------------------------------------------------------------------------------|----------------------------------------------------------------------------|----------------------------------------------------------------------------------------------------|--|--|--|
|                                                                                                    | NUEVA CON                                                                  | SULTA AL RENAPER                                                                                                   |  |  |  |
| [                                                                                                    | DNI                                                                        | Sexo V Código autenticador                                                                                         |  |  |  |
|                                                                                                    | Colaborador Seleccio                                                       | nar colaborador 🗸 Q Buscar                                                                                         |  |  |  |
| Si ya re<br>Si aún no ha realiz:                                                                                                    | ealizó la configuración del Google A<br>ado la configuración del Google Au | Authenticator 💥 en su celular coloque el código.<br>thenticator: siga los pasos del siguiente instructivo Manual 🛃 |  |  |  |

 El sistema mostrará los datos de la persona consultada. La fotografía mostrada corresponde a la última fotografía tomada, independientemente del trámite realizado. (Por ejemplo, si el último trámite realizado fue el pasaporte, la foto que devuelve el ReNaPer es la del Pasaporte y no la del DNI)

| DN<br>Nombre            | I 123.456<br>BIN                                                                                                    |                                                                                                    |                                                                 | •                                               |
|-------------------------|----------------------------------------------------------------------------------------------------|----------------------------------------------------------------------------------------------------|-----------------------------------------------------------------|-------------------------------------------------|
|                         | Sexo<br>CUIL<br>Domicilio<br>Piso<br>Ciudad<br>Provincia<br>País<br>Fecha Nacimiento<br>Fecha Fallecimiento<br>Aviso Fallecimiento     | Masculino<br>AV. DEL LIBERTADOR 2802<br>4 Depto<br>0 SIN INFORMAR,<br>CIUDAD DE BUENOS AIRES<br>ARGENTINA<br>23/02/1927<br>-<br>SIN AVISO DE<br>FALLECIMIENTO | Emisión<br>Vencimiente<br>Nime Ejemplar en<br>Tarjeta reimpresa | 07/05/2015<br>07/05/2030<br>12312312<br>A<br>NO |
| RESULTADOS CONSULTA REF | Personas                                                                                                    |                                                                                                    |                                                                 |                                                 |
|                         | HAMZA USAMA MUH<br>Tipo de lista: Al-<br>Referencia: QDi<br>Alta: 28/02/2016<br>Nombre Original<br>Última Actualiza<br>Fuente: UN List | IAMMAD BIN LADEN<br>Qaida<br>421<br>- حمزة السلة سحيد بن ترين :ا<br>cción: 13/03/2019                                                                         |                                                                 |                                                 |
|                         | Entidades<br>No hay resultados para                                                                                                    | a su búsqueda de Entidades.                                                                                                    |                                                                 |                                                 |

3) Haciendo clic en los iconos que figuran en Vencimiento, Nro de trámite y/o Ejemplar, se mostrará con color la ubicación de dicho dato en la tarjeta DNI.

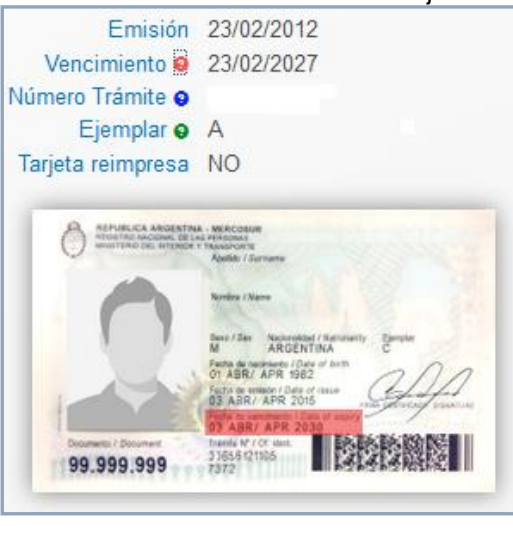

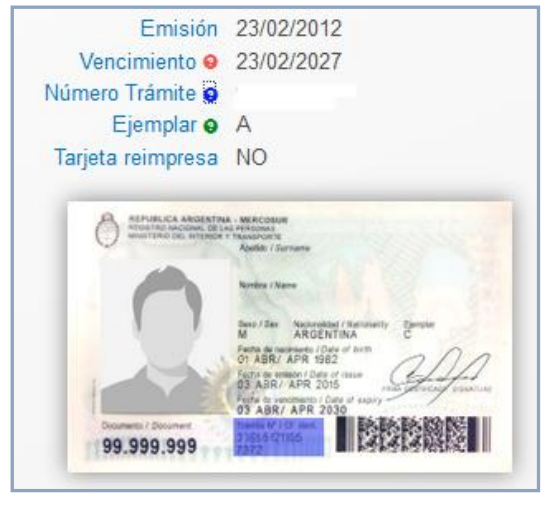

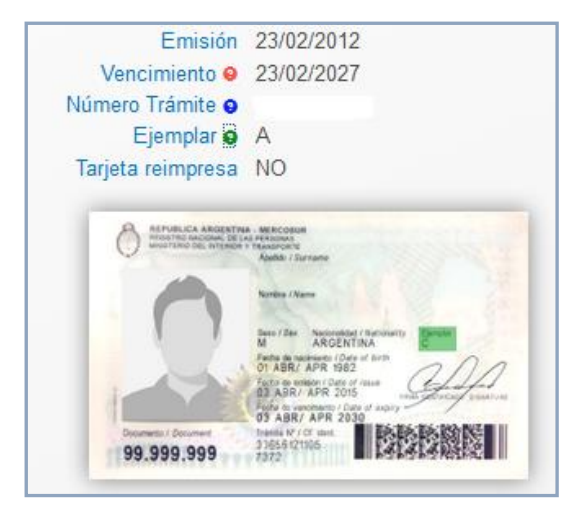

4) Haciendo clic en el icono de la impresora, puede generar la ficha de datos en formato pdf

| DNI<br>Nombre | 123.456<br>BIN LADEN, HAI                                                                                                    | NZA USAMA MUHAMMAD                                                                                            |                                                                                                    |                                                 |
|---------------|----------------------------------------------------------------------------------------------------|----------------------------------------------------------------------------------------------------|----------------------------------------------------------------------------------------------------|-------------------------------------------------|
|               | Sexo<br>CULL<br>Domicilio<br>Piso<br>Ciudad<br>Provincia<br>País<br>Fecha Nacimiento<br>Fecha Fallecimiento<br>Aviso Fallecimiento | Masculino<br>27026158227<br>4 Depto<br>OSIN INFORMAR,<br>CIUDAD DE BUENOS AIRES<br>ARGENTINA<br>2302/1927<br> | Emisión<br>Vencimient<br>Remaina<br>Egemplar<br>Tajat emipresa<br>Tajat emipresa<br>University (19, 199, 199, 199, 199, 199, 199, 199, | 07/65/2015<br>07/65/2010<br>123/23/2<br>A<br>NO |

| FOTO                                                     |                                                                                                    |
|----------------------------------------------------------|----------------------------------------------------------------------------------------------------|
|                                                          | Fecha de Consulta: 09/12/2019                                                                                                    |
|                                                          | Fecha de Impresion: 09/12/2019                                                                                                    |
|                                                          | PERSONAS FÍSICAS - PLANILLAS DE DATOS                                                                                                    |
| Apellido y Nombres:                                      | BIN LADEN, HAMZA USAMA MUHAMMAD                                                                                                    |
| Nacionalidad: Argenti                                    | na Fecha y Lugar de Nacimiento: 23/02/1927                                                                                                    |
| Documento: D.N.I. N*                                     | : 123455 Trámite Nº: 12312312 Ejemplar: A Vencimiento: 07/05/2030                                                                                        |
| Sexo: M CUIT/CUILA                                       | CDI: 27026158287 Estado Civil:                                                                                                    |
| Nombres y Apellido d                                     | tel Cónyuge:                                                                                                    |
| Nombres y Apellido d                                     | fel Padre:                                                                                                    |
| Nombres y Apellido d                                     | de la Madre:                                                                                                    |
| Domicilio Informado:                                     | AV. DEL LIBERTADOR 2802 Piso: 4 Dpto:                                                                                                    |
| Localidad: CIUDAD D                                      | E BUENOS AIRES, CIUDAD DE BUENOS AIRES CP:                                                                                                    |
| Otro Domicilio:                                          |                                                                                                    |
| Teléfono:                                                | Celular:                                                                                                    |
| Profesión y/o activida                                   | id principal realizada:                                                                                                    |
| Lugar o Empresa dor                                      | ide trabaja:                                                                                                    |
| Domicilio Laboral:                                       | Tel.:                                                                                                    |
| E-Mail:                                                  |                                                                                                    |
| SI / NO me encuentro incl<br>sua modificatorias sobre "8 | uido y/o comprendido bajo la condición de Sujeto Obligado enumerado en el art. 20 de la ley 25.246 ;<br>Encubrimiento y Lavado de Activos" que he leido. |
| SI / NO me encuentro inc<br>(art. 1º de la Res. 134 / 20 | luido o alcanzado dentro de la "Nómina de Personas Expuestas Politicamente" aprobada por la U.I.F<br>18 ) que he leido.                                  |
| En caso afirmativo indicar                               | motivo: (Cargo / Función o relación con la P.E.P.)                                                                                                    |
| Asumo el compromiso de<br>mediante la presentación o     | informar cualquier modificación que se produzca a este respecto dentro de los treinta días de ocurrida<br>de una nueva D.D.J.J.                          |
| DECLARO BAJO JURAM<br>FIEL EXPRESIÓN DE LA               | ENTO QUE LOS DATOS CONSIGNADOS EN LA PRESENTE SON CORRECTOS, COMPLETOS Y<br>VERDAD                                                                       |
|                                                          | Firma                                                                                                    |

| Declaro bajo juramento<br>"Encubrimiento y Lavado                                                                                                    | o por medio de la presente, que conforme lo dispuesto por el artículo 20 de la ley 25.246 sobi<br>de Activos" soy Sujeto Obligado por encontrarme alcanzado bajo la categoría descripta en el Inciso                                                                                                    |
|----------------------------------------------------------------------------------------------------|----------------------------------------------------------------------------------------------------|
| del artículo 20 de la ley 2<br>disposiciones vigentes en<br>inscripción en la U.I.F.                                                                                                    | 5.246 y, como consecuencia de ello, manifiesto en carácter de declaración jurada el cumplimiento de la<br>a materia de prevención del lavado de activos y el financiamiento del terrorismo. Acompaño constancia o<br>de la constancia de prevención del lavado de activos y el financiamiento del terrorismo. Acompaño constancia de<br>de la constancia de de la constancia de la constancia de la constancia de la constancia de la constancia de la<br>de la constancia de la constancia de la constanci |
|                                                                                                    |                                                                                                    |
|                                                                                                    |                                                                                                    |
|                                                                                                    | Firma                                                                                                    |
|                                                                                                    | RENAPER informa SIN aviso de fallecimiento                                                                                                    |
| Yo Escribano Público y S<br>han sido puestas en mi p                                                                                                    | Sujeto Obligado por aplicación de la Resolución UIF 134 / 2018 DECLARO que las firmas que antecedo<br>resencia                                                                                                    |
|                                                                                                    |                                                                                                    |
|                                                                                                    |                                                                                                    |
|                                                                                                    |                                                                                                    |
| Búsqueda de                                                                                                    | Firma                                                                                                    |
| Búsqueda de<br>Entidades vir<br>Personas                                                                                                    | Firma<br>e Personas y Entidades en el Registro Público de Personas y<br>nculadas a actos de Terrorismo y su Financiamiento (RePET)                                                                                                    |
| Búsqueda de<br>Entidades vir<br>Personas                                                                                                    | Firma<br>e Personas y Entidades en el Registro Público de Personas y<br>nculadas a actos de Terrorismo y su Financiamiento (RePET)<br>Persona incluida en el registro de terroristas (RePET)                                                                                                    |
| Búsqueda de<br>Entidades vir<br>Personas                                                                                                    | Firma<br>e Personas y Entidades en el Registro Público de Personas y<br>nculadas a actos de Terrorismo y su Financiamiento (RePET)<br>Persona incluida en el registro de terroristas (RePET)                                                                                                    |
| Búsqueda de<br>Entidades vir<br>Personas                                                                                                    | Firma<br>e Personas y Entidades en el Registro Público de Personas y<br>nculadas a actos de Terrorismo y su Financiamiento (RePET)<br>Persona incluida en el registro de terroristas (RePET)                                                                                                    |
| Búsqueda de<br>Entidades vir<br>Personas                                                                                                    | Firma<br>e Personas y Entidades en el Registro Público de Personas y<br>nculadas a actos de Terrorismo y su Financiamiento (RePET)<br>Persona incluida en el registro de terroristas (RePET)                                                                                                    |
| Búsqueda de<br>Entidades vir<br>Personas<br>HAMEA USAMA MUHAMMAG<br>• Tipo de Lista: Al-Qa<br>• Referencia: QDL42<br>• Attr: Baferencia: QDL42                                          | Firma<br>e Personas y Entidades en el Registro Público de Personas y<br>inculadas a actos de Terrorismo y su Financiamiento (RePET)<br>Persona incluida en el registro de terroristas (RePET)<br>DEIN LADEN<br>Ida                                                                                                    |
| Búsqueda de<br>Entidades vin<br>Personas<br>HAMEA USAMA MUHAMMAC<br>- Tipo de Lista: Al-Qa<br>- Referencia: QDIA2<br>- Mata: 28/02/2019                                                 | Firma<br>e Personas y Entidades en el Registro Público de Personas y<br>inculadas a actos de Terrorismo y su Financiamiento (RePET)<br>Persona incluida en el registro de terroristas (RePET)<br>DEIN LACEN<br>Ida                                                                                                    |
| Búsqueda de<br>Entidades vir<br>Personas<br>HAMZA USAMA MUHAMMAG<br>- Tipo de Lista: Al-Ce<br>- Referencia: CDI.42<br>- Alta: 28/02/2019<br>- Última Actualización<br>- Fuenta: UN List | Firma<br>e Personas y Entidades en el Registro Público de Personas y<br>nculadas a actos de Terrorismo y su Financiamiento (RePET)<br>Persona incluida en el registro de terroristas (RePET)<br>DEN LADEN<br>MAR<br>1<br>1<br>1<br>1<br>1<br>1<br>1<br>1<br>1<br>1<br>1<br>1<br>1                                                                                                    |
| Búsqueda de<br>Entidades vir<br>Personas<br>• Tipo de Lista: Al-Qa<br>• Referencia: QDL42<br>• Atta: 28/02/2019<br>• Ultima Actualizaciór<br>• Fuenta: UN List<br>Entidades             | Firma<br>e Personas y Entidades en el Registro Público de Personas y<br>nculadas a actos de Terrorismo y su Financiamiento (RePET)<br>Persona incluida en el registro de terroristas (RePET)<br>DEINILADEN<br>Ma<br>1<br>1<br>1:                                                                                                    |

#### Historial de Consultas ReNAPer

1) Desde la opción "Consulta de Persona"", hacer clic en "Historial", el sistema mostrará las últimas consultas efectuadas. Por defecto muestra las últimas 10 consultas.

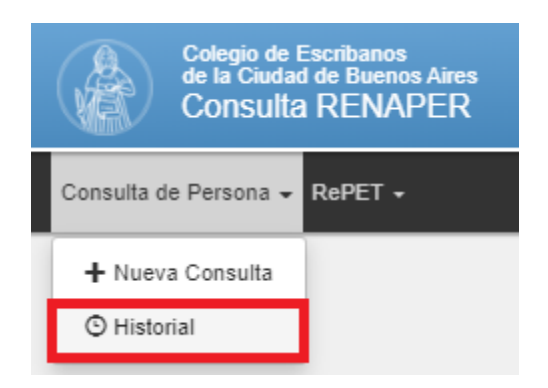

| Τ |                   |                                   |                  |                   |                    |                    |                      |           |
|---|-------------------|-----------------------------------|------------------|-------------------|--------------------|--------------------|----------------------|-----------|
|   |                   | HISTORIAL DE CONSULTAS AL RENAPER |                  |                   |                    |                    |                      |           |
|   |                   | Fecha Desde                       |                  | Fecha Hasta       | Ingrese DNI        |                    | Q Buscar             |           |
|   | Fecha<br>Consulta | Hora Consulta ♀                   | DNI consultado ≎ | Sexo consultado 🌣 | Tipo<br>Consulta ≎ | Periodo Imputado 🌣 | Resultado            | ٥         |
|   | 09/12/2019        | 12:41:41                          | 123456           | М                 | Foto               | 0                  | DNI TARJETA VALIDO   | ٩         |
|   | 09/12/2019        | 12:06:41                          | 123456           | М                 | Foto               | 0                  | DNI TARJETA VALIDO   | 9         |
|   | 20/11/2019        | 16:23:50                          | 4703932          | М                 | Foto               | 0                  | DNI TARJETA VALIDO   | Q         |
|   | 30/09/2019        | 12:51:06                          | 38940213         | М                 | Foto               | 201909             | DNI TARJETA VALIDO   | Q         |
|   | 16/09/2019        | 13:03:21                          | 12228774         | М                 | Foto               | 201909             | DNI TARJETA VALIDO   | Q         |
|   | 24/07/2019        | 13:15:15                          | 4053688          | F                 | Foto               | 201907             | PERSONA NO ENCONTRAD | A         |
|   | 11/06/2019        | 12:04:29                          | 23971267         | F                 | Foto               | 201906             | DNI TARJETA VALIDO   | Q         |
|   | 11/06/2019        | 12:03:57                          | 23479729         | М                 | Foto               | 201906             | DNI TARJETA VALIDO   | Q         |
|   | 08/02/2019        | 16:03:44                          | 42964748         | М                 | Foto               | 201902             | DNI TARJETA VALIDO   | ٩         |
|   | 14/11/2018        | 12:48:46                          | 37606920         | М                 | Foto               | 201811             | DNI TARJETA VALIDO   | Q         |
|   |                   |                                   |                  |                   |                    |                    | Anterior 1           | Siguiente |

2) Puede realizar la búsqueda ingresando fecha desde, fecha hasta y/o DNI. Luego clic en "Buscar"

| HISTORIAL DE CONSULTAS AL RENAPER |             |             |             |          |  |  |
|-----------------------------------|-------------|-------------|-------------|----------|--|--|
|                                   | Fecha Desde | Fecha Hasta | Ingrese DNI | Q Buscar |  |  |
|                                   |             |             |             |          |  |  |

3) Haciendo clic en el icono de la lupa, se visualizan los datos de la persona

| Fecha<br>Consulta | <ul> <li>Hora Consulta ≎</li> </ul> | DNI consultado 🗘 | Sexo consultado ≎ | Tipo<br>Consulta | ♦ Periodo Imputado ♦ | Resultado          | \$ |
|-------------------|-------------------------------------|------------------|-------------------|------------------|----------------------|--------------------|----|
| 09/12/2019        | 12:41:41                            | 123456           | М                 | Foto             | 0                    | DNI TARJETA VALIDO | ٩  |
| 09/12/2019        | 12:06:41                            | 123456           | М                 | Foto             | 0                    | DNI TARJETA VALIDO | ٩  |
| 20/11/2019        | 16:23:50                            | 4703932          | М                 | Foto             | 0                    | DNI TARJETA VALIDO | ۹  |

| DM<br>Nombr             | II 123.456<br>e bin laden, hai                                                                                                    | NZA USAMA MUHAMMAL                                                                                                    | )  |                                                                              |                                                 | ۵ |
|-------------------------|----------------------------------------------------------------------------------------------------|----------------------------------------------------------------------------------------------------|----|------------------------------------------------------------------------------|-------------------------------------------------|---|
| RESULTADOS CONSULTA ReF | Sexo<br>CUIL<br>Domicilio<br>Piso<br>Ciudad<br>Provincia<br>País<br>Fecha Nacimiento<br>Fecha Fallecimiento<br>Aviso Fallecimiento           | Masculino<br>27026158287<br>AV. DEL LIBERTADOR 2802<br>4 Depto<br>() SIN INFORMAR,<br>CIUDAD DE BUENOS AIRES<br>ARGENTINA<br>23/02/1927<br>-<br>SIN AVISO DE<br>FALLECIMIENTO | NŬ | Emisión<br>Vencimiento e<br>mero Trámite e<br>Ejemplar e<br>arjeta reimpresa | 07/05/2015<br>07/05/2030<br>12312312<br>A<br>NO |   |
|                         | Personas                                                                                                    |                                                                                                    |    |                                                                              |                                                 |   |
|                         | HAMZA USAMA MUI<br>• Tipo de lista: Al<br>• Referencia: QU<br>• Alta: 28/02/201<br>• Nombre Origin:<br>• Última Actualiz<br>• Fuente: UN Lis | HAMMAD BIN LADEN<br>-Caida<br>)i.421<br>9<br>عمرة السلة معمد بن لانن :<br>ación: 13/03/2019<br>t                                                                              |    |                                                                              |                                                 |   |
|                         | Entidades                                                                                                    |                                                                                                    |    |                                                                              |                                                 |   |
|                         | No hay resultados pa                                                                                                    | ra su búsqueda de Entidades.                                                                                                    |    |                                                                              |                                                 |   |

#### RePET

 Desde la opción "RePET", puede hacer búsquedas sobre base del "Registro público de personas y entidades vinculadas a actos de terrorismo y su financiamiento" (RePET) sin pasar por la consulta RENAPER, razón por la cual esta opción no tiene costo. Para acceder, hacer clic en "Nueva Consulta", debe completar nombre y/o apellido, luego clic en "Buscar"

| ľ | NUEVA CONSULTA AL RePE  | т |                 |  |
|---|-------------------------|---|-----------------|--|
| I |                         |   |                 |  |
| I | Nombre/s y/o Apellido/s |   | <b>A</b> Buscar |  |
| I |                         |   |                 |  |
| I |                         |   |                 |  |

El sistema mostrará los resultados

| HAI   | MZA U SAMA MUHAMMAD BIN LADEN<br>• Tipo de lista: Al-Qaida<br>• Referencia: QDi.421<br>• Alta: 28/02/2019<br>• Nombre Original: حمزة ألسابة بمعدين لابن<br>• Última Actualización: 13/03/2019<br>• Fuente: UN List                                                                                      |  |
|-------|----------------------------------------------------------------------------------------------------|--|
| Entid | lades                                                                                                    |  |
| AL    | QAIDA<br>• Tipo de lista: Al-Qaida<br>• Referencia: QDe.004<br>• Alta: 08/10/2001<br>• Alias:<br>• Alias: "THE BASE"<br>• Calidad: a.k.a.<br>• Alias: AL QAEDA                                                                                                    |  |
|       | <ul> <li>Calidad: a.k.a.</li> <li>Alias: ISLAMIC SALVATION FOUNDATION</li> <li>Calidad: a.k.a.</li> <li>Alias: THE GROUP FOR THE PRESERVATION OF THE<br/>HOLY SITES</li> <li>Calidad: a.k.a.</li> <li>Alias: THE ISLAMIC ARMY FOR THE LIBERATION OF HOLY<br/>PLACES</li> <li>Calidad: a.k.a.</li> </ul> |  |
|       | <ul> <li>Gainadu, a.r.a.</li> <li>Alias: THE WORLD ISLAMIC FRONT FOR JIHAD AGAINST<br/>JEWS AND CRUSADERS</li> <li>Galidad: a.k.a.</li> <li>Alias: USAMA BIN LADEN NETWORK</li> <li>Galidad: a.k.a.</li> <li>Alias: USAMA BIN LADEN ORGANIZATION</li> <li>Galidad: a.k.a.</li> </ul>                    |  |

En caso que no haya resultados, se mostrarán los siguientes mensajes:

| Personas                                         |  |
|--------------------------------------------------|--|
| No hay resultados para su búsqueda de Personas.  |  |
| Entidades                                        |  |
| No hay resultados para su búsqueda de Entidades. |  |
|                                                  |  |

#### **Historial de Consultas RePET**

1) Desde la opción "RePET hacer clic en "Historial", el sistema mostrará las últimas consultas efectuadas. Por defecto muestra las últimas 10 consultas.

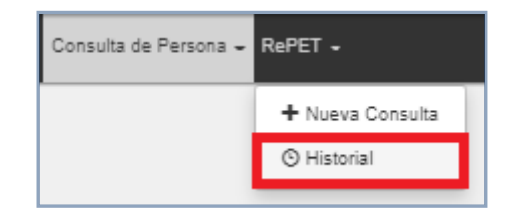

2) Puede realizar la búsqueda ingresando fecha desde, fecha hasta, texto y seleccionar si fue encontrado o no en RePET. Luego clic en "Buscar"

|                     |                                | HISTORIAL DE CONSULTAS AL RePET |                              |          |
|---------------------|--------------------------------|---------------------------------|------------------------------|----------|
| Fecha Desde         | Fecha Hasta                    | Texto de la búsqueda            | Encontrado en RePET 🔻        | Q Buscar |
| Fecha               | Т                              | exto Búsqueda                   | Se encontraron coincidencias |          |
| 09/12/2019 13:40:13 | HAMZA USAMA MUHAMMAD BIN LADEN |                                 | SI                           | 8        |
| 09/12/2019 13:37:47 |                                | MARTINEZ                        | NO                           | 8        |

 Haciendo clic en el icono de la impresora, puede descargar la ficha con el resultado, la podrá visualizar en pdf y/o imprimirla

| Fecha               | Texto Búsqueda                 | Se encontraron coincidencias |   |
|---------------------|--------------------------------|------------------------------|---|
| 09/12/2019 13:40:13 | HAMZA USAMA MUHAMMAD BIN LADEN | SI                           | • |
| 09/12/2019 13:37:47 | MARTINEZ                       | NO                           | ۲ |

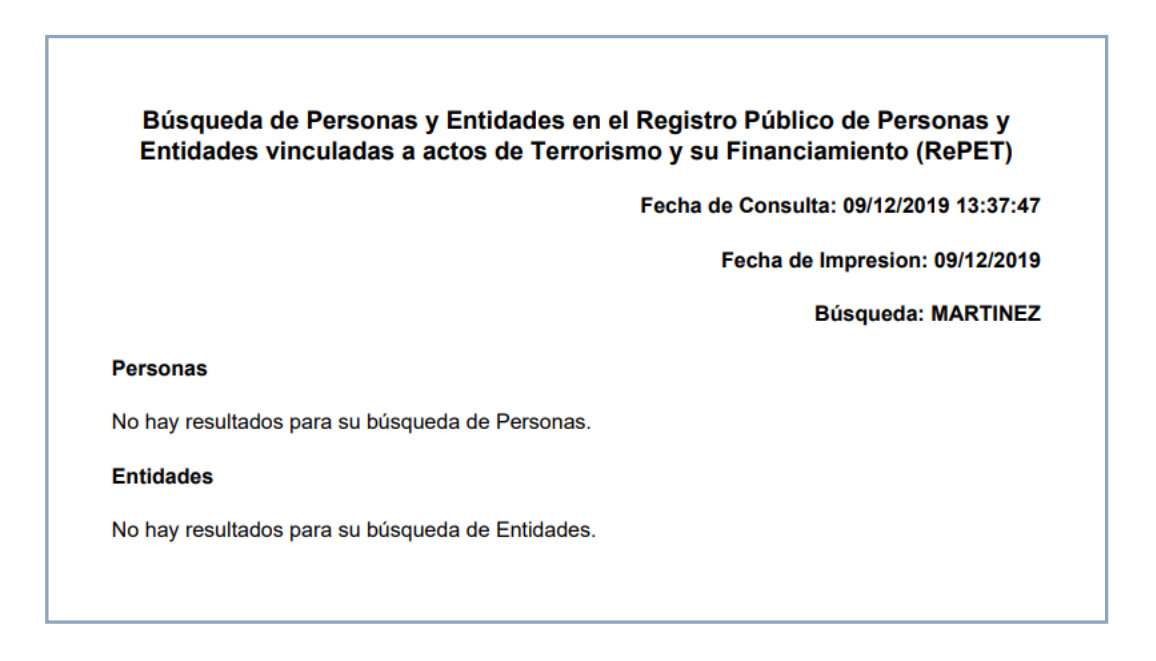

# Anexo – Descargar la aplicación desde Play Store (Android) o desde App Store (IOS)

- 1) Si lo desea, puede descargar la aplicación a su celular. Si el sistema operativo es Android, ingresar a Play Store. En caso que sea IOS, ingresar a App Store
- 2) Buscar la aplicación como "Servicios del CECBA"

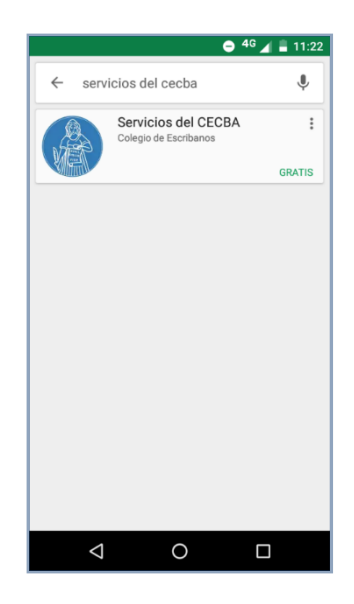

3) Hacer clic en el botón "Instalar"

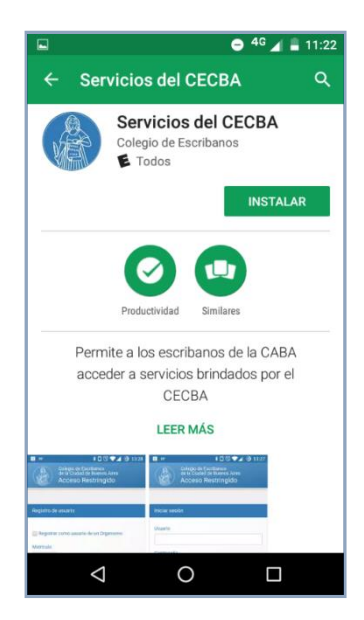

4) Comenzará la descarga de la aplicación

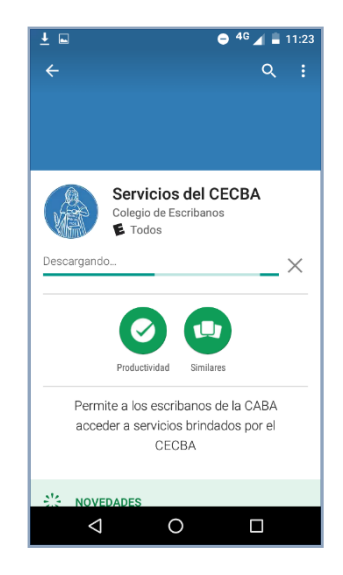

5) Hacer clic en el botón "Abrir"

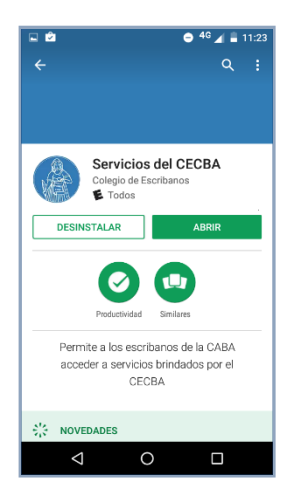

6) Otra forma de ingresar es haciendo clic en Servicios del CEBCA en la lista de aplicaciones instaladas

| 8               | • 4                                                         | G 🔟 着 11:20 |
|-----------------|-------------------------------------------------------------|-------------|
| INSTALADA       | S TODAS                                                     |             |
|                 | Servicios del CECBA<br>Colegio de Escibanos                 |             |
|                 |                                                             | INSTALADO   |
|                 | WebView del sistema .<br>Google Inc. IIII .                 | Android     |
|                 |                                                             | INSTALADO   |
|                 | WhatsApp Messenger<br>WhatsApp Inc.<br>4.4 *                |             |
|                 |                                                             | INSTALADO   |
| 9               | WiFiAnalyzer (open-so<br>VREM Software Development<br>4.6 * | urce)       |
|                 |                                                             | INSTALADO   |
|                 | YouTube<br>Google Inc. ♥<br>4.2★                            |             |
|                 |                                                             | INSTALADO   |
| $\triangleleft$ | 0                                                           |             |

- 7) Completar con Usuario y Contraseña. Tildar "No soy un robot" y seleccionar Ingresar
- 8) Ingresar DNI, seleccionar sexo de la persona a consultar, completar el código autenticador (el que se genera con la aplicación google authenticator instalada en el celular). En el caso que consulte un colaborador, seleccionar y elegir el nombre/apellido del mismo. Luego clic en "Buscar"

| 13:32 🔞 🖬 🗖                                                                                                    |
|----------------------------------------------------------------------------------------------------|
| 🏠 ºच ⊢escribanos.org.ar:8443 🕂 🤒 :                                                                                                    |
| Colegio de Escribanos<br>de la Ciudad de Buenos Aires<br>Consulta RENAPER                                                                                                    |
|                                                                                                    |
| NUEVA CONSULTA AL RENAPER                                                                                                    |
| DNI 🔯 Sexo 🗸                                                                                                    |
| Código autenticador                                                                                                    |
| Colaborador                                                                                                    |
| Seleccionar colaborador                                                                                                    |
| <b>Q</b> Buscar                                                                                                    |
|                                                                                                    |
| Si ya realizó la configuración del Google Authenticator<br>★ en su celular coloque el código.<br>Si aún no ha realizado la configuración del Google<br>Authenticator: siga los pasos del siguiente instructivo<br>Manual Ł |
| Si ya realizó la configuración del Google Authenticator                                                                                                    |
| Si ya realizó la configuración del Google Authenticator                                                                                                    |
| Si ya realizó la configuración del Google Authenticator                                                                                                    |
| Si ya realizó la configuración del Google Authenticator<br>realizado la configuración del Google<br>Authenticator: siga los pasos del siguiente instructivo<br>Manual 🛃                                                    |

En caso que, esté realizando la consulta desde el perfil de un colaborador y usando la aplicación Google Authenticador desde el celular del escribano (o viceversa), aparecerá un mensaje:

| Cod04: Por favor, completar la configuración de Seguridad en su Perfil de Usuario. (Validación (2FA))<br>La consulta se realizó con el usuario Liliana Díaz, por favor verifique que está utilizando el celular del mismo usuario. |
|----------------------------------------------------------------------------------------------------|
| NUEVA CONSULTA AL RENAPER                                                                                                    |
| DNI       Sexo       Código autenticador         Colaborador       Colaborador       Q Buscar         Si va realizó la configuración del Google Authenticator       en su celular coloque el código                                |
| Si aún no ha realizado la configuración del Google Authenticator: siga los pasos del siguiente instructivo Manual 🛓                                                                                                    |

9) La aplicación mostrará la información (para más detalles ver ítem 3 del instructivo sección "<u>Consulta de Persona</u>"